# DOLCECLIMA FRESCO 12AC & 15AC WI-FI

Models: 2261 & 2262

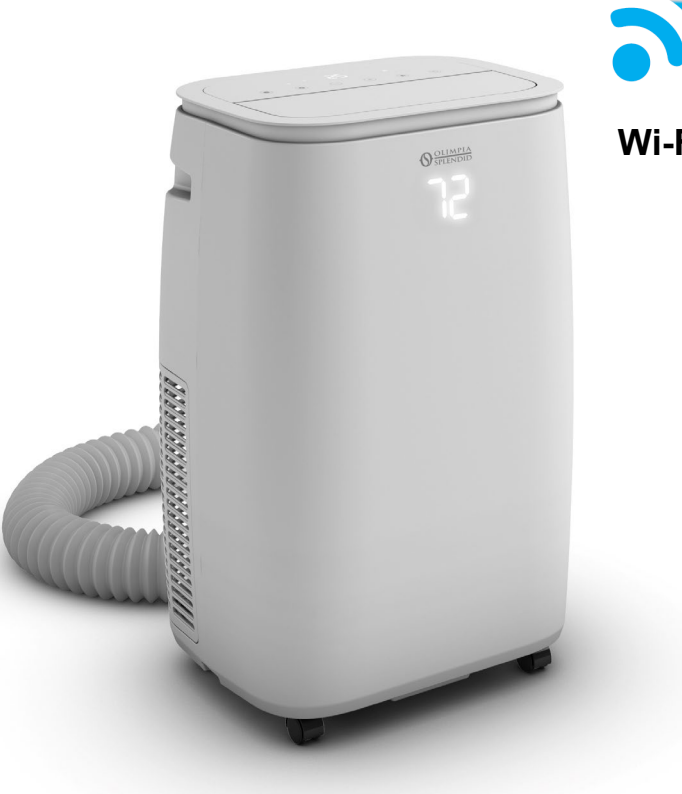

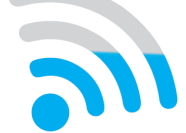

Wi-Fi Setup Quick Start Guide

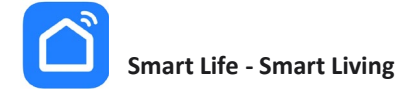

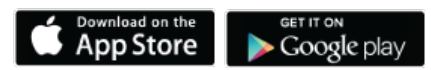

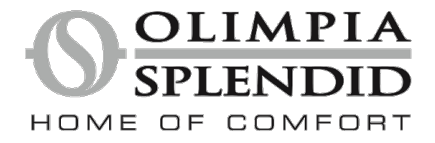

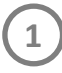

# Install Smart Life – Smart Living App for iOS or Android

### iOS Devices

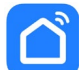

Smart Life - Smart Living

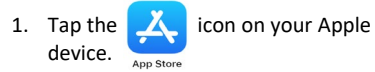

- 2. Type Smart Life in the search window and search for the app.
- Tap INSTALL button. If asked, enter your Apple iTunes<sup>®</sup> password, and then tap OK to proceed.
- 4. When the app is finished installing, an OPEN button is displayed on the screen.

If you are ready to begin registration, tap OPEN to launch the app.

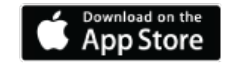

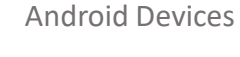

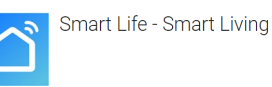

- Tap the Google Play icon on Android device.
- 2. Type Smart Life in the search window and search for the app.
- 3. Tap the INSTALL button on Smart Life Smart Living screen
- 4. Tap the ACCEPT button on the App permissions screen.
- 5. When the app is finished installing, an OPEN button is displayed on the screen.

If you are ready to begin registration, tap OPEN and the app will start.

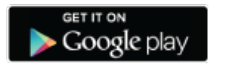

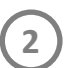

## Register an account with Smart Living App

Make sure your mobile phone or tablet is connected to the internet before proceeding with user registration.

#### **Open Smart Life - Smart Living App**

- 1. Click on "Sign Up". (Fig. 1)
- 2. Enter your E-mail and then click on "Get Verification Code".
  - Imit the email with the code does not arrive, check your "Spam" folder in your mailbox.
- Enter the verification code sent to the email you previously used to register. If email still hasn't arrived, click on "Didn't get a code?" to resend. (Fig. 2)
- 4. Set your desired password.

#### Figure 1

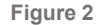

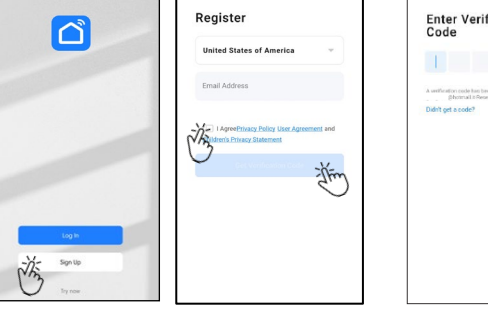

| Pagend<br>tests () reasons with an of their activations<br>of the of the other activations<br>1 2 3 4 5 6 7 8 9 0<br>a '' w'' e' r'' t y u' i o f<br>a '' s' d' f o '' t y u' i ' o f                                                                                                    | Pagament<br>the 1-20 relation with easy of them and relation<br>to 1-20 relations with easy of them and relations<br>1 2 3 4 5 6 7 8 |      |
|----------------------------------------------------------------------------------------------------|----------------------------------------------------------------------------------------------------|------|
| $\frac{1}{q} \frac{2}{w} \frac{3}{e} \frac{4}{r} \frac{5}{q} \frac{6}{r} \frac{7}{k} \frac{8}{k} \frac{9}{r} \frac{1}{r} \frac{1}$ | 1 2 3 4 5 6 7 8                                                                                                    |      |
| 1 2 3 4 5 6 7 8 9 (                                                                                                    | 1 2 3 4 5 6 7 8                                                                                                    |      |
| 1 2 8 4 5 6 7 8 9 0<br>q <sup>°</sup> w <sup>°</sup> e r <sup>°</sup> t <sup>°</sup> y <sup>°</sup> u <sup>°</sup> t <sup>°</sup> o <sup>°</sup> f<br>8 <sup>°</sup> s <sup>°</sup> d <sup>°</sup> f g <sup>°</sup> h j <sup>°</sup> k 1 <sup>°</sup>                                                                                                    | 1 2 3 4 5 6 7 8                                                                                                    |      |
| 1 2 3 4 5 6 7 8 9 0<br>q <sup>°</sup> w <sup>°</sup> e r <sup>°</sup> t y <sup>°</sup> u <sup>°</sup> t o <sup>°</sup> f<br>a <sup>°</sup> s <sup>°</sup> d <sup>°</sup> r g <sup>°</sup> h j k i t                                                                                                    | 1 2 3 4 5 6 7 8                                                                                                    |      |
| 1 2 3 4 5 6 7 8 9 0<br>q <sup>°</sup> w <sup>°</sup> e r <sup>°</sup> t y <sup>°</sup> u <sup>°</sup> t o <sup>°</sup> r<br>a <sup>°</sup> s <sup>°</sup> d <sup>°</sup> r g <sup>°</sup> h j <sup>°</sup> k h                                                                                                    | 1 2 3 4 5 6 7 8                                                                                                    |      |
| 1 2 3 4 5 6 7 8 9 0<br>q <sup>°</sup> w <sup>°</sup> e r <sup>°</sup> t y <sup>°</sup> u <sup>°</sup> i o <sup>°</sup> r<br>a <sup>°</sup> s <sup>°</sup> d <sup>°</sup> f q <sup>°</sup> h j <sup>°</sup> k 1 <sup>°</sup>                                                                                                    | 1 2 3 4 5 6 7 8                                                                                                    |      |
| $\begin{array}{cccccccccccccccccccccccccccccccccccc$                                                                                                    | 1 2 3 4 5 6 7 8                                                                                                    |      |
| q <sup>°</sup> w <sup>°</sup> e'r <sup>°</sup> t'y'u <sup>°</sup> i'oʻr<br>a <sup>°</sup> s'd'f'g <sup>°</sup> h'j'k'l'                                                                                                    |                                                                                                    | 9 0  |
| a <sup>®</sup> s <sup>°</sup> d <sup>°</sup> f <sup>°</sup> g <sup>h</sup> h <sup>°</sup> j <sup>°</sup> k <sup>°</sup> l <sup>°</sup>                                                                                                    | q"w'e'r"t y'u'i"                                                                                                    | o' p |
|                                                                                                    | a <sup>°</sup> s' d' f' g' h' j' k                                                                                                   | 9 P  |

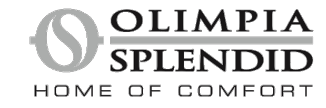

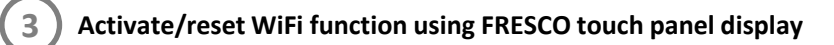

Connect the power cord of the appliance to the power socket; then turn on WiFi function for network configuration.

1. Activate or reset the WiFi function by pressing & holding Fan/Wifi Mode (SW6) button for approximately 5 seconds until the LED (S10) starts to blink. (User's Manual sec. 3.12)

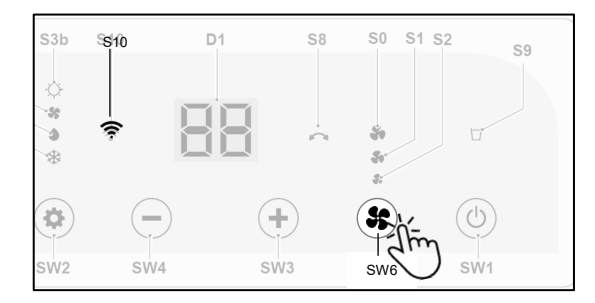

Follow step-by-step directions on the Smart Life App to connect to FRESCO for network setup.

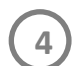

Connecting FRESCO to your network using Smart Life App

Make sure your mobile device is connected to the same Wi-Fi network you want to use to connect the FRESCO portable AC.

Please connect using 2.4GHz network. To set router to 2.4GHz, please click on "Common router setting method" in the following step to select network and provide password.

1. "Log-in" to the Smart Life app using previously setup email and password, then agree to Privacy Policy and User's Agreement. (Fig. 3)

- 2. Choose device to add in Smart Life App
  - 1) Click on "Add Device" or "+" in the top right-hand corner. (Fig. 4)
  - 2) Select "Large Home Appliances" then "Portable Air Conditioner (BLE+Wi-Fi)" (Fig. 5)

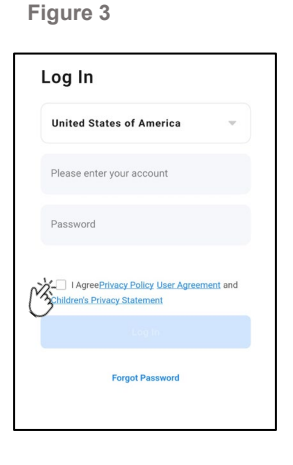

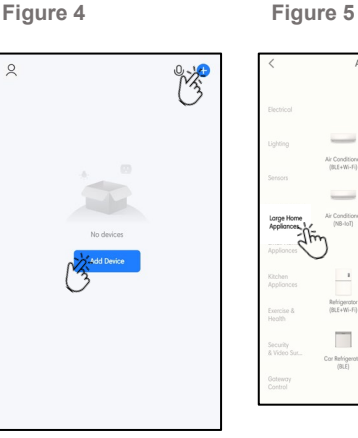

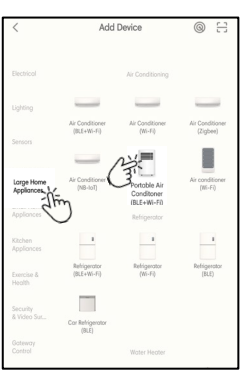

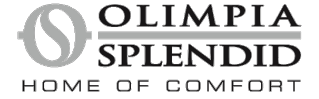

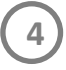

## Connecting FRESCO to your network using Smart Life App

3. Confirm that Wifi function LED (S10) is on and blinking rapidly.

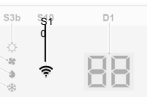

- If resetting is necessary, refer to previous page to perform a reset for the FRESCO.
- 4. Click on "Confirm indicator is blinking rapidly". (Fig. 6)
- 5. Click on "Blink Quickly". (Fig. 7)
- 6. Confirm network and enter network password then "Next". (Fig. 8)

Figure 7

When the FRESCO is connected to the WiFi network, the Wifi function LED (S10) stops blinking and remains switched ON steadily on the display.

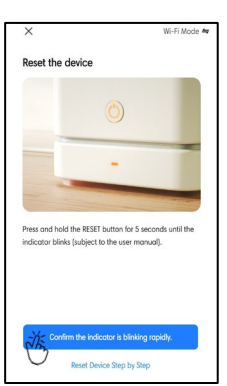

Figure 6

| -                                |         |
|----------------------------------|---------|
|                                  |         |
|                                  |         |
|                                  | 2       |
| nds until the                    |         |
| IJ.                              |         |
|                                  | ×       |
| hear the b                       | eep:    |
| hear the b                       | eep:    |
| hear the b                       | eep:    |
| hear the b<br><sub>Quickly</sub> | eep:    |
| hear                             | r the b |

| lf your Wi | -Fi is 5GHz, please set it to be 2.4GHz. Comm<br>setting method | on router |
|------------|-----------------------------------------------------------------|-----------|
|            | × Wi-Fi - SGhz                                                  |           |
|            | ✓ Wi-Fi - 2.4Ghz a ⊕ ()                                         |           |
|            |                                                                 |           |
|            |                                                                 |           |
| (î:-       |                                                                 | 4         |
| NO. Do     | enuard                                                          |           |
| 15 10      | SSWOLD                                                          |           |

Figure 8

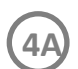

Connecting FRESCO using Smart Life App – Alternate Method

If unable to add FRESCO to Smart Life App, follow directions below to connect using "Blink Slowly" option.

Do not cycle power by unplugging power cord from outlet.

1. Reset Wifi function LED (S10) to blink slowly by pressing & holding Fan/Wifi Mode (SW6) button for approximately 5 seconds.

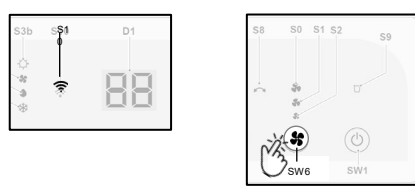

- 2. Click on "Confirm indicator is blinking rapidly". (Fig. 9)
- 3. Click on "Blink Slowly". (Fig. 10)

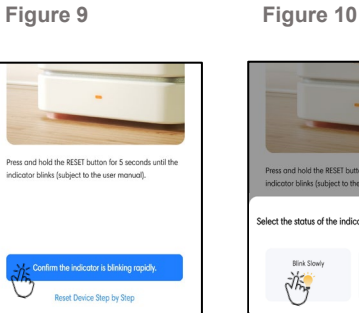

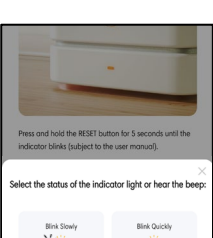

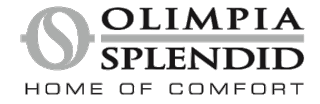

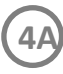

## Connecting FRESCO using Smart Life App – Alternate Method

- 3. Confirm network and enter network password then "Next". (Fig. 11)
- 4. Click "Go to Connect" to be directed to mobile device's Wifi settings. (Fig. 12)
- 5. Select FRESCO network name "Smartlife-XXXX" in mobile device Wifi settings.
- 6. Select "Connect only this time" if prompted (Android only). (Fig. 13)

device's hotspot

Go back and add device

0.00

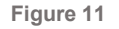

Figure 12

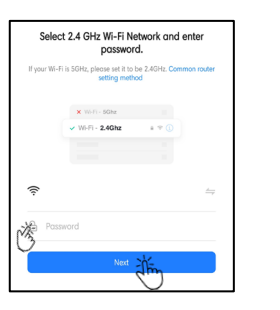

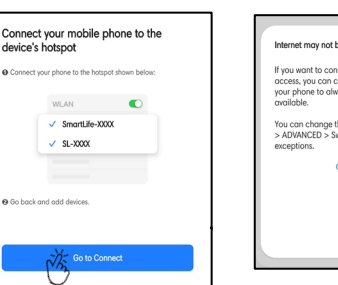

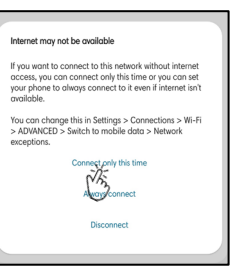

Figure 13

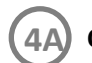

# Connecting FRESCO using Smart Life App – Alternate Method

- 7. Return to Smart Life App to finish setup;
  - When the FRESCO is connected to the WiFi network, the Wifi function LED (S10) stops blinking and remains switched ON steadily on the display.

#### For iOS Device

Click back to "< Smart Life".

| 12:19      |       | ••1 5GE |
|------------|-------|---------|
| < Settings | Wi-Fi |         |
| Wi-Fi      |       |         |

#### For Android Device

- 1) Click "< Wi-Fi" back button, then
- 2) Click "< Connections" back button, then
- 3) From open app screen select "Smart Life App".

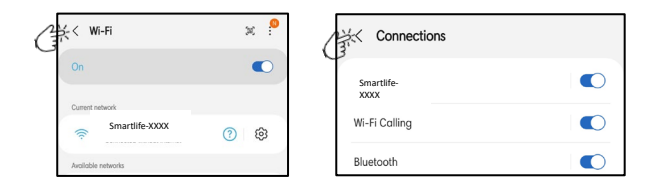

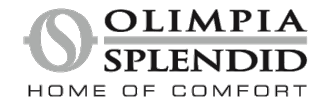